# FICHE PRATIQUE 3 - Créer un tableau budget sur Excel

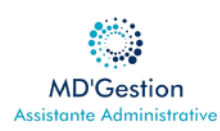

#### 1. Créer les en-têtes du tableau

| A | В         | C                 | D                | E         |
|---|-----------|-------------------|------------------|-----------|
|   | Catégorie | Montant prévu (€) | Montant réel (€) | Écart (€) |

# 2. Listez les catégories

| Catégories                    |  |  |  |  |  |
|-------------------------------|--|--|--|--|--|
| Revenus (salaires)            |  |  |  |  |  |
| Logement (loyer, électricité) |  |  |  |  |  |
| Transports                    |  |  |  |  |  |
| Alimentation                  |  |  |  |  |  |
| Loisirs                       |  |  |  |  |  |
| Divers                        |  |  |  |  |  |

# 3. Saisir les montants prévus

Dans la colonne C, indiquez combien vous comptez dépenser ou recevoir pour chaque catégorie

#### 4. Saisir les montants réels

Dans la colonne D, saisissez ce que vous avez réellement dépensé ou reçu

# 5. Calculer l'écart

Dans la colonne E, calculez l'écart entre prévu et réelle : C - D

# 6. Faire des totaux

Sous les colonnes, C,D et E, ajoutez une ligne de total : =somme(C2 : C7)

#### 7. Mettre en forme

- Couleurs pour les titres
- Bordures pour délimiter les cellules
- Format monétaire (clic droit > Format de cellule > Monétaire
- Graphique (optionnel) pour visualiser les écarts

|   | Catégorie    | Montant prévu (€) | Montant réel (€) | Ecart (€) |
|---|--------------|-------------------|------------------|-----------|
| 1 | Revenus      | 1692              | 1563             | 129       |
| 2 | Logement     | 665               | 352              | 313       |
| 3 | Transports   | 125               | 159              | -34       |
| 4 | Alimentation | 259               | 270              | -11       |
| 5 | Loisirs      | 300               | 750              | -450      |
| 6 | Divers       | 300               | 500              | -200      |
|   | SOMME        | 3341              | 3594             | -253      |

# Matériel nécessaire

- Ordinateur avec Excel installé
- Connaissances de base en Excel (saisie, formules simples)